# Compassionate Discipline

## Managing your password

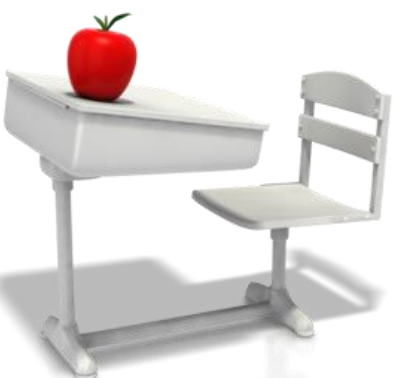

### http://prod.cdschool.co.za

Please note that Chrome is the CDS preferred browser on pc, tablet and smart phone.

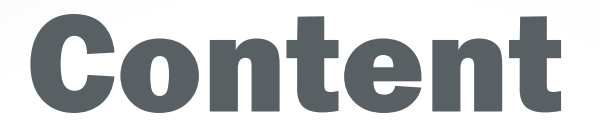

### **1. Activate CDS profile – page 3**

### **2. Request password change – page 6**

Tip: Set a web bookmark for http://prod.cdschool.co.za to return to this web page.

## **1. Activate CDS profile**

Your school has registered your school email address on your behalf on the CDS system.

Please navigate to <u>http://prod.cdschool.co.za</u> and sign in with your email and last 7 digits of your cellphone number as password.

CDS ■ margaretha@mauer.co.za ■ •••••• Sign in

We strongly advise you to change your password as soon as possible as described on page 6 2. Request password change.

## Warning:

### Do not let web browser save your password as others may access CDS on your profile from your device when unattended.

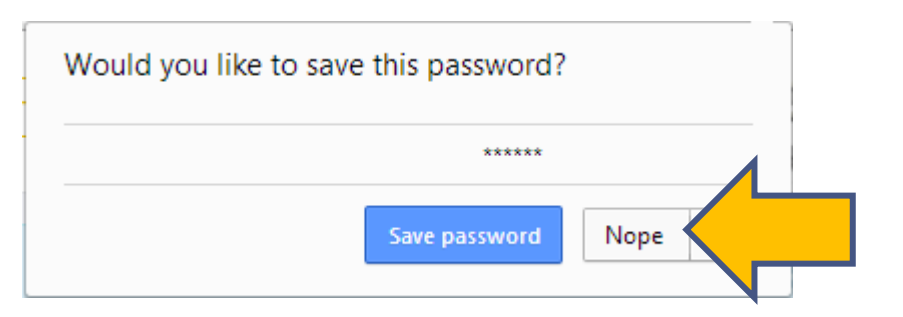

### Your password should only be known to you. CDS is not liable for any issues in the event that your password is compromised.

## **Successful sign in displays CDS**

#### Please refer to CDS Manual 2 – CDS Overview for more information

| CDS                               | Sign out Argaretha Mauer 🏦 KDD Skool |  |
|-----------------------------------|--------------------------------------|--|
|                                   | Sign in success                      |  |
| CDS<br>Manuals<br><sub>View</sub> | Learner Name Search                  |  |
|                                   | LEARNER DASHBOARD                    |  |
|                                   | Learner Name Search                  |  |
| Kweek Dissipline<br>met Deernis   | MARGARETHA MAUER DASHBOARD           |  |
|                                   | View reminders                       |  |
|                                   | Mass homework demerit                |  |
|                                   | Mass late demerit                    |  |
|                                   | New learner                          |  |
|                                   | Grade Reports                        |  |

### **2. Request password change**

### Navigate to <a href="http://prod.cdschool.co.za">http://prod.cdschool.co.za</a>

| CDS | ✓ margaretha@mauer.co.za                                                                                                    |             |
|-----|----------------------------------------------------------------------------------------------------|-------------|
|     | Tip of the Day                                                                                                    |             |
|     | Good character means to do the right thing when no one is looking. This is the result of good habits that has been developed over time by educators. |             |
|     | About CDS Report Problem Request new password ©M Mai<br>2014 -                                                                                       | uer<br>2017 |

### **Step 2.1: Select password link**

#### Select "Request new password" link

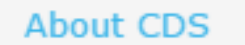

Report Problem

Request new password

### Step 2.2: Reset password

## Enter your school email address and captcha sequence. Select "Reset Password"

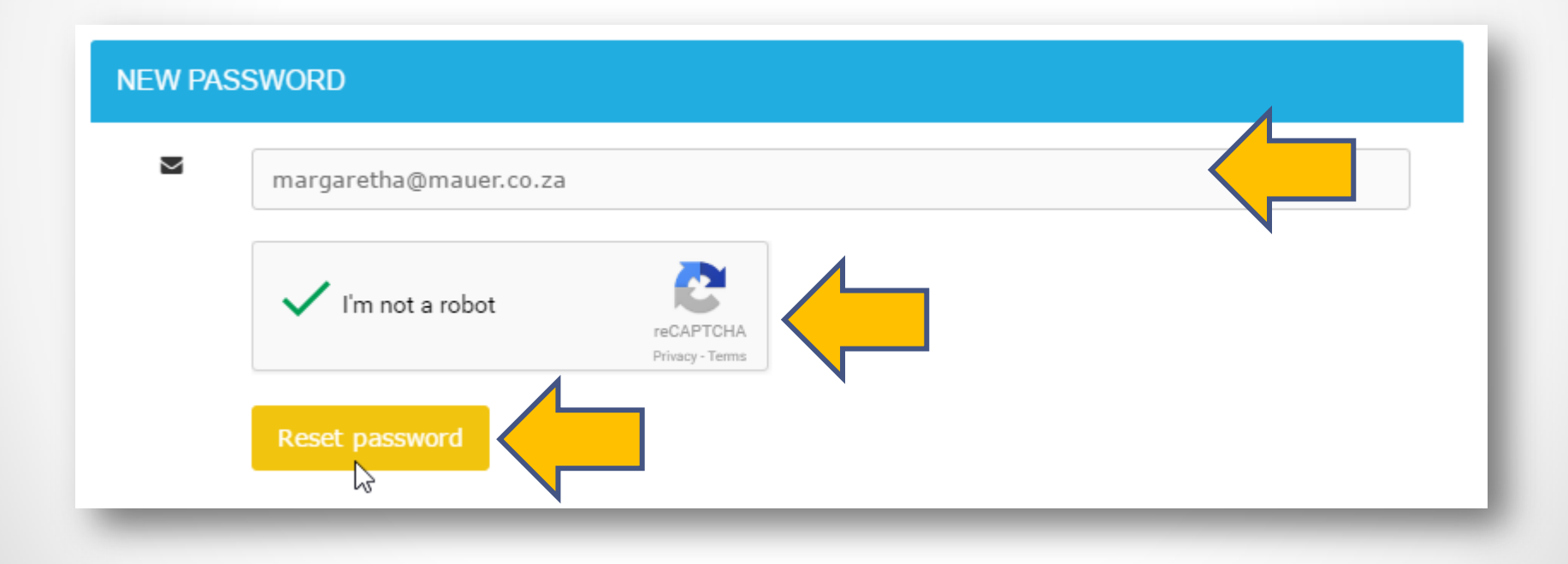

### **Step 2.3: CDS Success Message**

To ensure you have access to the email entered, an email with a password reset linked has been sent. Your account is not accessable until password has been reset.

| CDS | Sign in                                                                                                    |  |
|-----|----------------------------------------------------------------------------------------------------|--|
|     | Email sent with password reset instructions. Please note that your account has been locked until password is reset |  |

## **Step 2.4: Select password link**

# In your password reset email, select the change your password link.

| From: noreply@kddskool.co.za                                                                                                    | Sent:                | Tue 2015/09/01 11:39 AM |
|----------------------------------------------------------------------------------------------------|----------------------|-------------------------|
|                                                                                                    |                      |                         |
| Subject: CDS Password Reset                                                                                                    |                      |                         |
| Dear Margaretha Mauer,                                                                                                    |                      |                         |
| We have received a request to reset your password. As a result your account has been locked until your password is action this request, please report problem immedeately on <a href="http://www.kddskool.co.za/Report-Problem/Rapporteer-">http://www.kddskool.co.za/Report-Problem/Rapporteer-</a> | is reset.<br>problee | If put                  |
| To reset your password, please click the URL: <u>http://localhost:3000/en/password_resets/0_pTLi72-XEPxARsxk</u>                                                                                                    | Kd6CQ                | /edit                   |
| Please remember that Compassionate Discipline is not liable if your password is compromised. Please ensure that y secure.                                                                                                    | our pas              | sword stays             |
| To read the CDS password manual please click the URL: <u>http://localhost:3000/CDSGuide1_ManagingYourPas</u>                                                                                                    | ssword               | <u>.pdf</u> ≡           |
| Thank you                                                                                                    |                      |                         |
| CD Team                                                                                                    |                      |                         |
| http://prod.cdschool.co.za                                                                                                    |                      |                         |

### **Step 2.5: Change your password**

## Enter your new password twice and select "Reset password button"

#### Tip: Password should be at least 6 characters long.

| PLEASE ENTER NEW PASSWORD AND CONFIRM               |   |
|-----------------------------------------------------|---|
| New password (minimum of 6 characters)              |   |
|                                                     |   |
| New password confirmation (minimum of 6 characters) |   |
|                                                     | J |
| Reset password                                      | _ |

## **Step 2.6: CDS Success Message**

### Enter your email and password and select "Sign in "

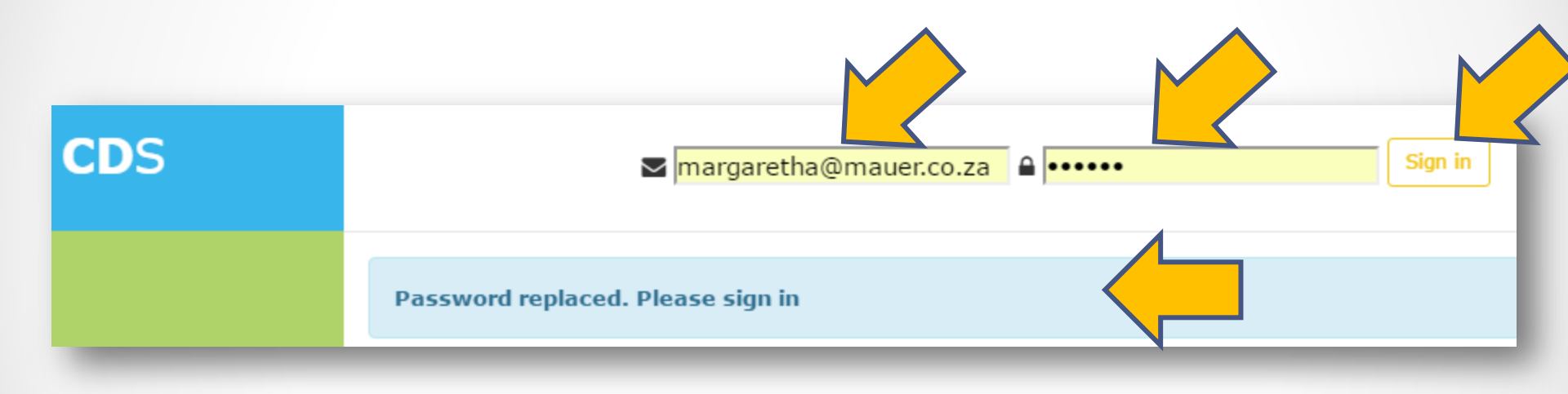

### Tip: Set a web bookmark for <u>http://prod.cdschool.co.za</u> to return to this web page.

## **Successful sign in displays CDS**

#### **Please refer to CDS Manual 2 – CDS Overview for more information**

| CDS                               | Sign out Argaretha Mauer 🏛 KDD Skool |  |
|-----------------------------------|--------------------------------------|--|
|                                   | Sign in success                      |  |
| CDS<br>Manuals<br><sub>View</sub> | Learner Name Search                  |  |
|                                   | LEARNER DASHBOARD                    |  |
|                                   | Learner Name Search                  |  |
| Kweek Dissipline<br>met Deernis   | MARGARETHA MAUER DASHBOARD           |  |
|                                   | View reminders                       |  |
|                                   | Mass homework demerit                |  |
|                                   | Mass late demerit                    |  |
|                                   | New learner                          |  |
|                                   | Grade Reports                        |  |

### If you encounter a problem:

### Select "Report Problem" link and fill out the problem form. A consultant will contact you to resolve the

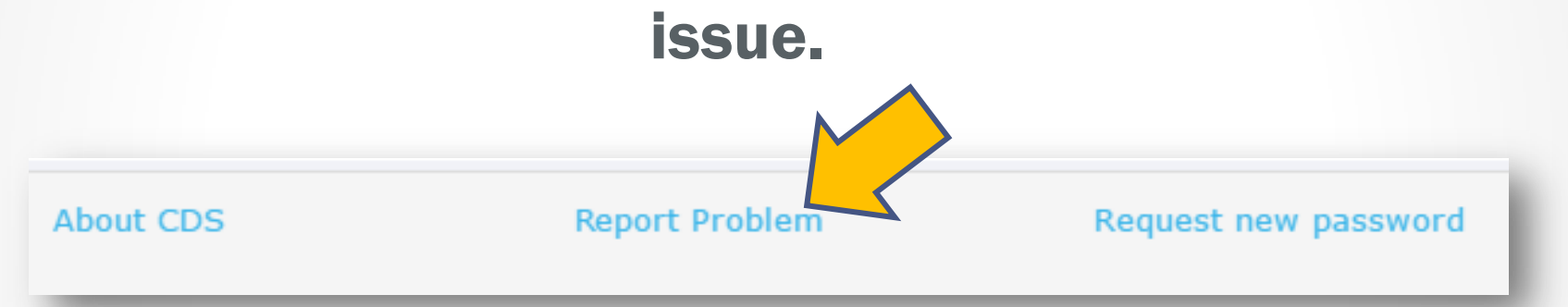